🖊 🚼 Login CVV Classeviva Gr 🗙

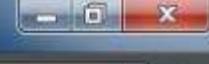

20:49

19/12/2017

C 🗧 Gruppo Spaggian Parma Spa [IT] | https://web.spaggian.eu/home/app/default/login.php?custcode=

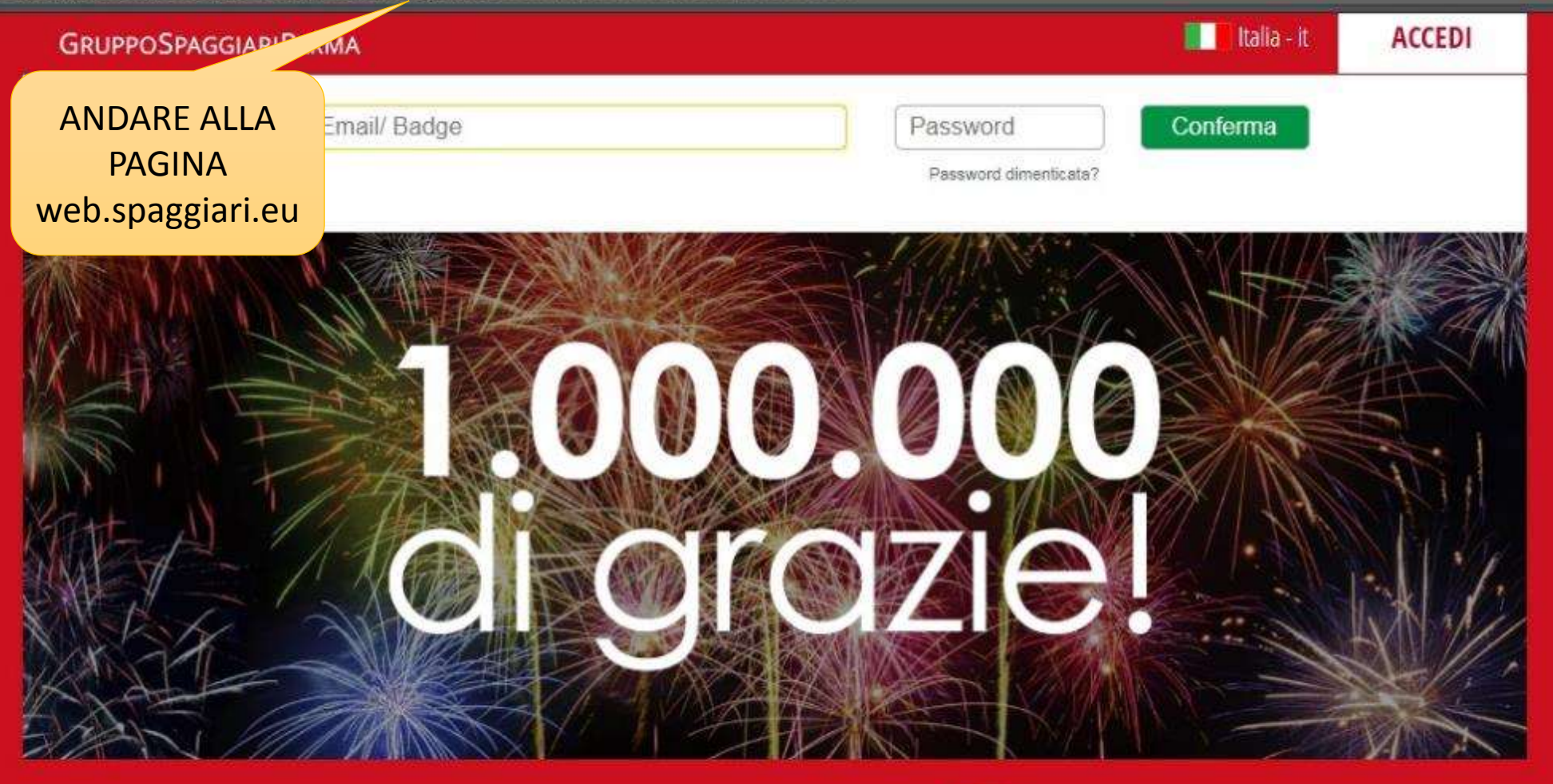

## CLASSEV/VA

Il cuara nulcanta

S.

w

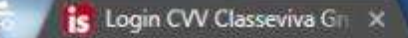

e

Gruppo Spaggiari Parma Spa [IT] | https://web.spaggiari.eu/home/app/default/login.php?custcode=

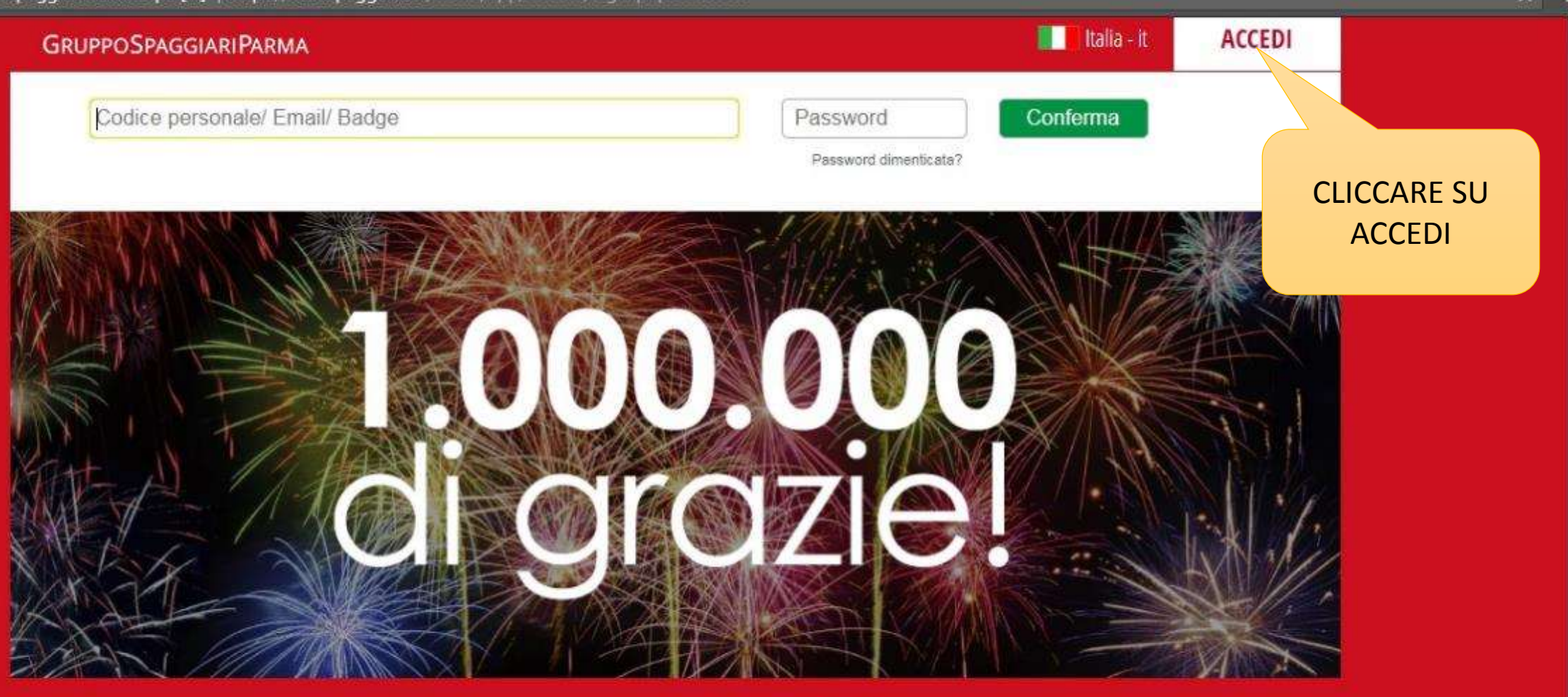

20:49

19/12/2017

## CLASSEV/VA

Il cuara nulcanta

S

w

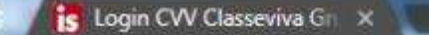

Gruppo Spaggiari Parma Spa [IT] | https://web.spaggiari.eu/home/app/default/login.php?custcode=

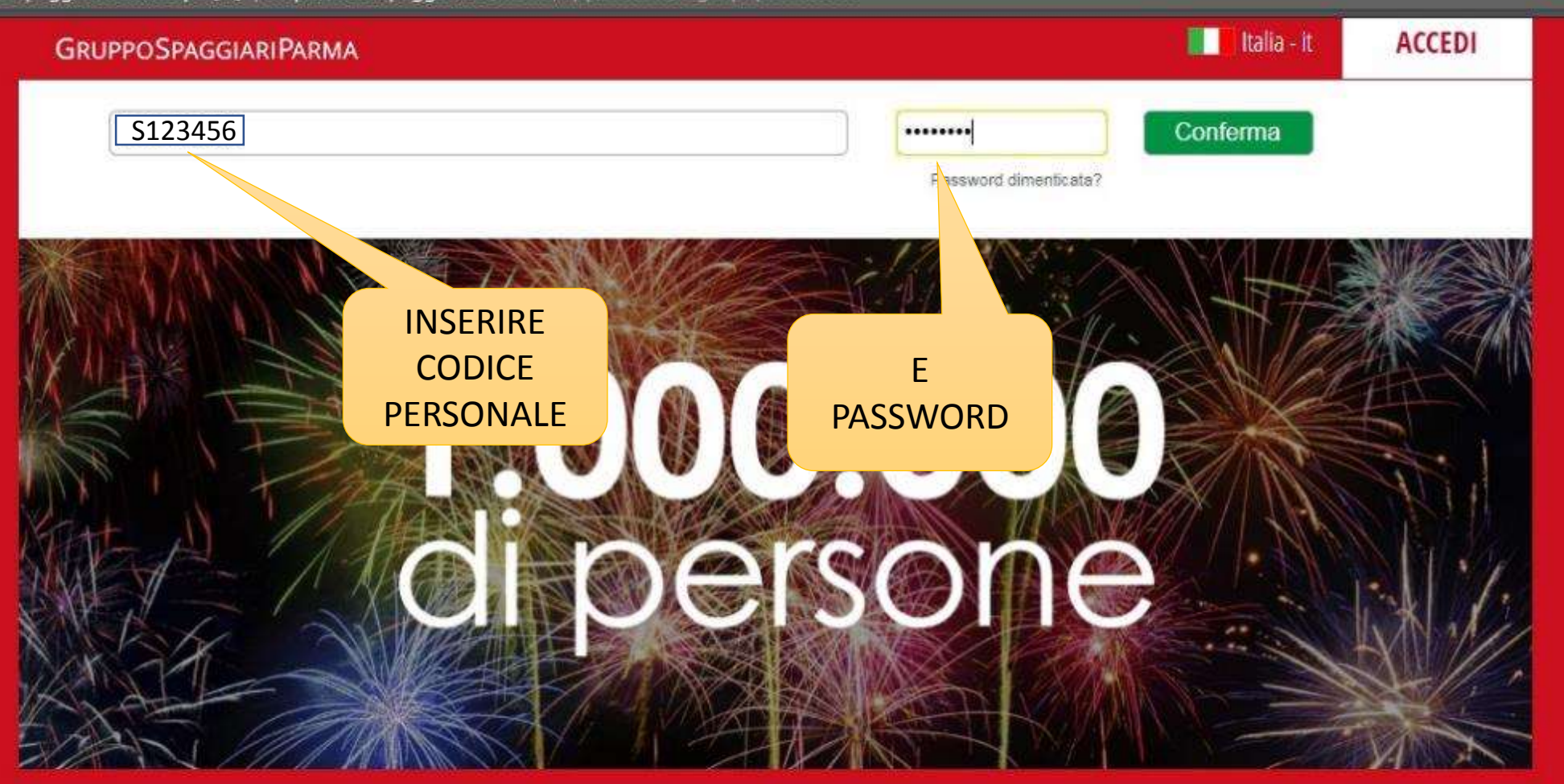

20:52

19/12/2017

# CLASSEV/VA

Il cuara nulcanta

63

S

w

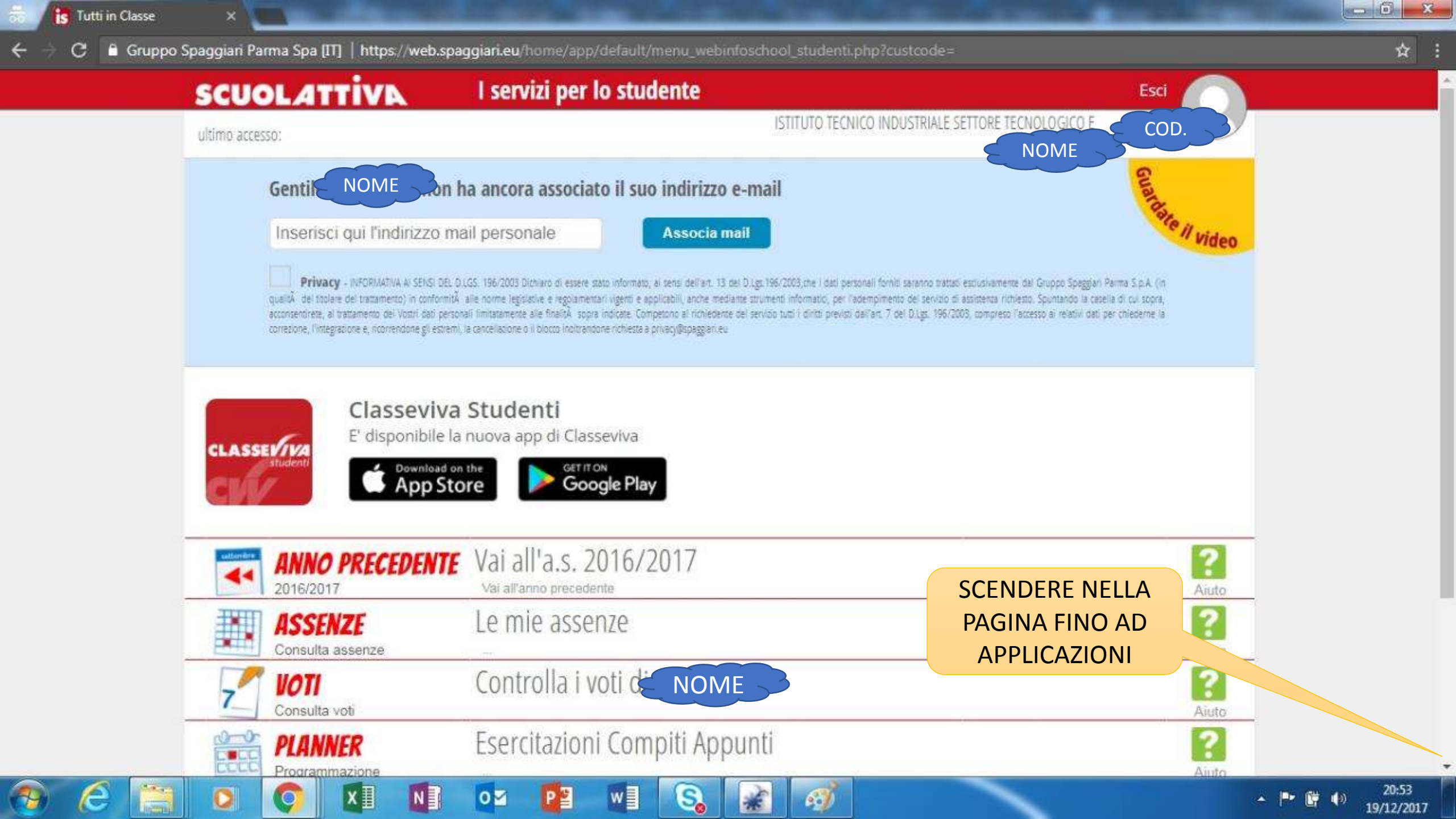

| CLASSEVIVA<br>Trudenti<br>CLASSEVIVA<br>Trudenti<br>CLASSEVIVA<br>TRUDENTI<br>TRUDENTI<br>TRUD | Classeviva S<br>E' disponibile la r<br>Download on t<br>App Stor<br>O PRECEDENTE<br>017 | Studenti<br>nuova app di Classeviva<br>Te Coogle Play<br>Vai all'a.s. 2016/2017<br>Vai all'anno precedente<br>Le mie assenze | 2<br>Aiuto |  |
|----------------------------------------------------------------------------------------------------|-----------------------------------------------------------------------------------------|----------------------------------------------------------------------------------------------------|------------|--|
| ANNO<br>2016/20<br>ASSE<br>Consulta                                                                                                    | C App Stor                                                                              | re Google Play<br>Vai all'a.s. 2016/2017<br>Vai all'anno precedente<br>Le mie assenze                                        | Riuto      |  |
| ASSE<br>Consulta                                                                                                    | ENZE<br>a assenze                                                                       | Le mie assenze                                                                                                    | 2          |  |
| 🛹 VOTI                                                                                                    | ALL ALL DE WALLER AND ALL ALL ALL ALL ALL ALL ALL ALL ALL AL                            |                                                                                                    | Aiuto      |  |
| Consulta                                                                                                    | a voti                                                                                  | Controlla i voti NOME                                                                                                    | ?<br>Aiuto |  |
| PLAN<br>Program                                                                                                    | INER<br>nmazione                                                                        | Esercitazioni Compiti Appunti                                                                                                | Aiuto      |  |
|                                                                                                    | line                                                                                    | Note disciplinari e annotazioni                                                                                              | Aiuto      |  |
| ACCC                                                                                                    | DUNT                                                                                    | Gestisco i miei dati<br>impostazioni account per la sicurezza                                                                | Aiuto      |  |
| APPL<br>Menù pr                                                                                                    | ICAZIONI<br>rincipale                                                                   | Altre applicazioni Gruppo Spaggiari                                                                                          | Aiuto      |  |

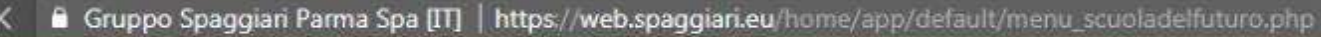

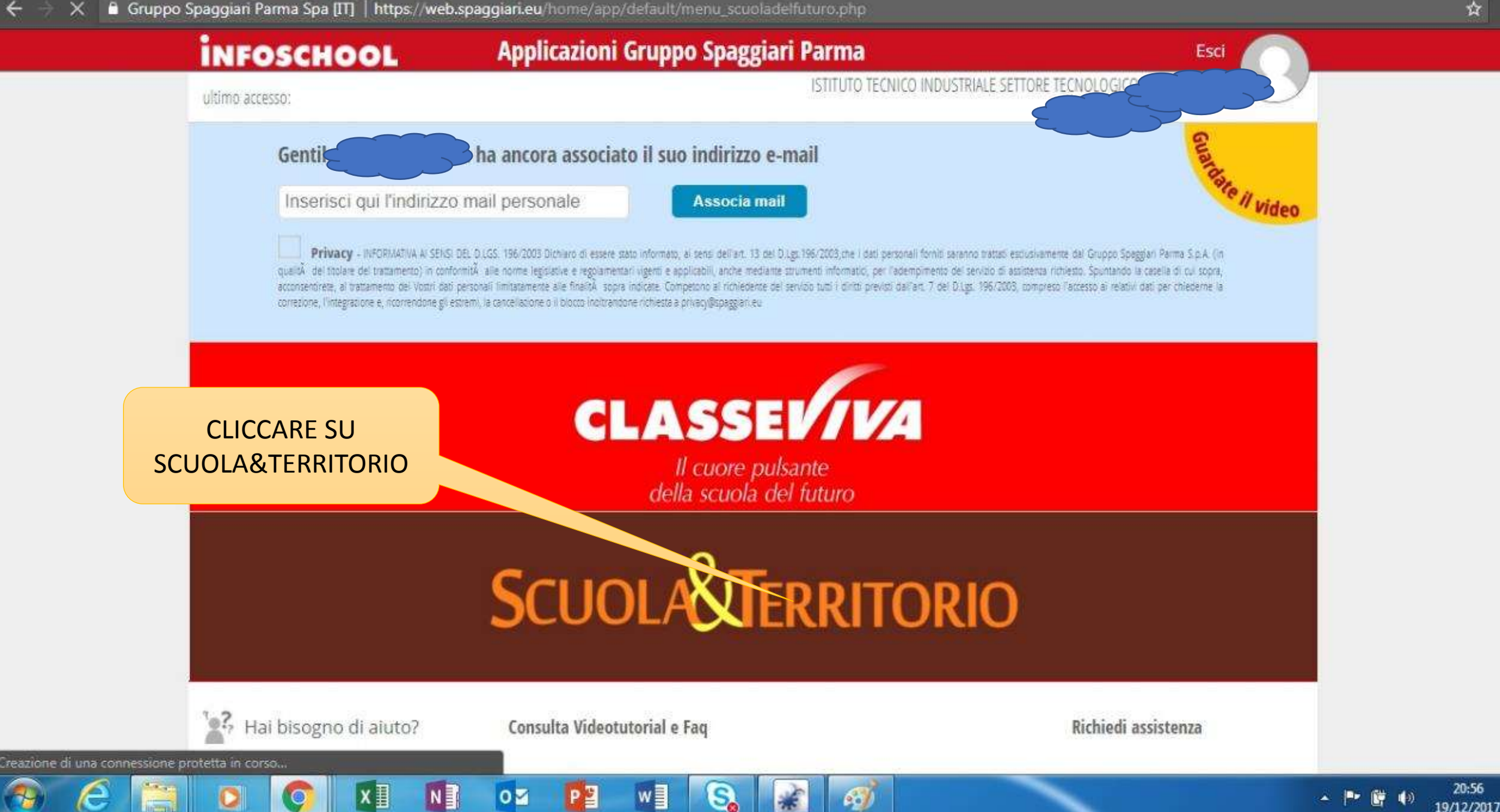

Gruppo Spaggian Parma Spa [IT] | https://web.spaggian.eu/home/app/default/menu\_set\_st.php ☆ SCUOLA TERRITORIO **SCUOLA E TERRITORIO** Esci ISTITUTO TECNICO INDUSTRIALE SETTORE TECNOLOGICO ultimo accesso: Gualdate il video ha ancora associato il suo indirizzo e-mail Gentil Inserisci qui l'indirizzo mail personale Associa mail Privacy - INFORMATIVA & SENSI DEL DLGS. 196/2003 Dicharo di essere stato informato, al tensi dell'art. 13 del DLgs. 196/2003 che i del personali forniti saranno trattati esclusivamente del Gruppo Spaggian Parma S.p.A. (in qualità del toplare del trattamento) in conformità alle norme legislative e regolamentari vigenti e applicabili, anche mediante strumenti informatici, per l'adempimento del servizio di assistenza richiesto. Spuntando la casella di cui scorra, acconsensinete, al trattamento del Vostri dati personali limitatamente alle finalità, sopra indicate. Competono al richiedente del servicio tutti i diritti previsti dall'art. 7 del D.Lgs. 196/2003, compreso l'accesso ai relativi dati per chiedente la correzione, l'integratione e, ricorrendone gli estremi, la cancellazione o il blocco inoltrandone richiesta a privacy@spaggari.eu Diari di bordo ? ARI **CLICCARE SU** istri, diari di bordo Registri, diari di bordo Aiuto **SICUREZZA** ? Curriculum integrato CURRICULUM Curriculum integrato Curriculum integrato Aiuto ? Esperienze personali SPERIENZE perienze personali Esperienze personal Aiuto Sicurezza - Formazione generale di 4 ore ? SICUREZZA Sicurezza - Formazione generale di 4 ore Sicurezza Aiuto Altri corsi sulla sicurezza ? ALTRI CORSI Altri Corsi Altri corsi sulla sicurezza Auto ? OPZIONA Opziona Opziona le aziende Opziona le aziende Aiuto ATTIVITÀ ALLIEVI Per un'alternanza centrata sull'allievo ? 20:56 w S. ХI N 01 Ρ ⊒ Ø 19/12/2017

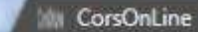

☆

20:58

19/12/2017

### Termini e condizioni per l'utilizzo del corso

### CONDIZIONI SULLA PRIVACY:

#### INFORMATIVA AI SENSI DEL D.LGS. 196/2003

l dati personali sono trattati dalla scuola in qualità di titolare del trattamento dei dati e dal responsabile del trattamento appositamente incaricato (Gruppo Spaggiari Parma S.p.A.) che ha designato i suoi addetti ex art. 30 del D.Lgs. 196/2003. I dati personali sono trattati, anche mediante l'utilizzo di strumenti digitali, per finalità istituzionali dell'istituzione scolastica (formazione alunni e

dipendenti) per il tempo strettamente necessario.

Competono all'interessato i diritti di cui all'art. 7 del D.Lgs. 196/2003.

Accetto

## PROGRAMMA DEL CORSU.

#### Programma completo:

Indice delle videolezioni: - Introduzione

- Schema generale del corso
- Pericolo e rischio
- Valutazione dei rischi
- Documento di valutazione dei rischi
- Esempio di metodologia per la valutazione dei rischi

×Ш

N

- E le malattie professionali?
- Near misses quasi incidenti
- Misure di prevenzione

SPUNTARE ACCETTO SULLE CONDIZIONI PRIVACY

S

6

w

P 🛓

04

**OUINDI ANDARE IN FONDO ALLA PAGINA TERMINI E CONDIZIONI** 

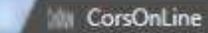

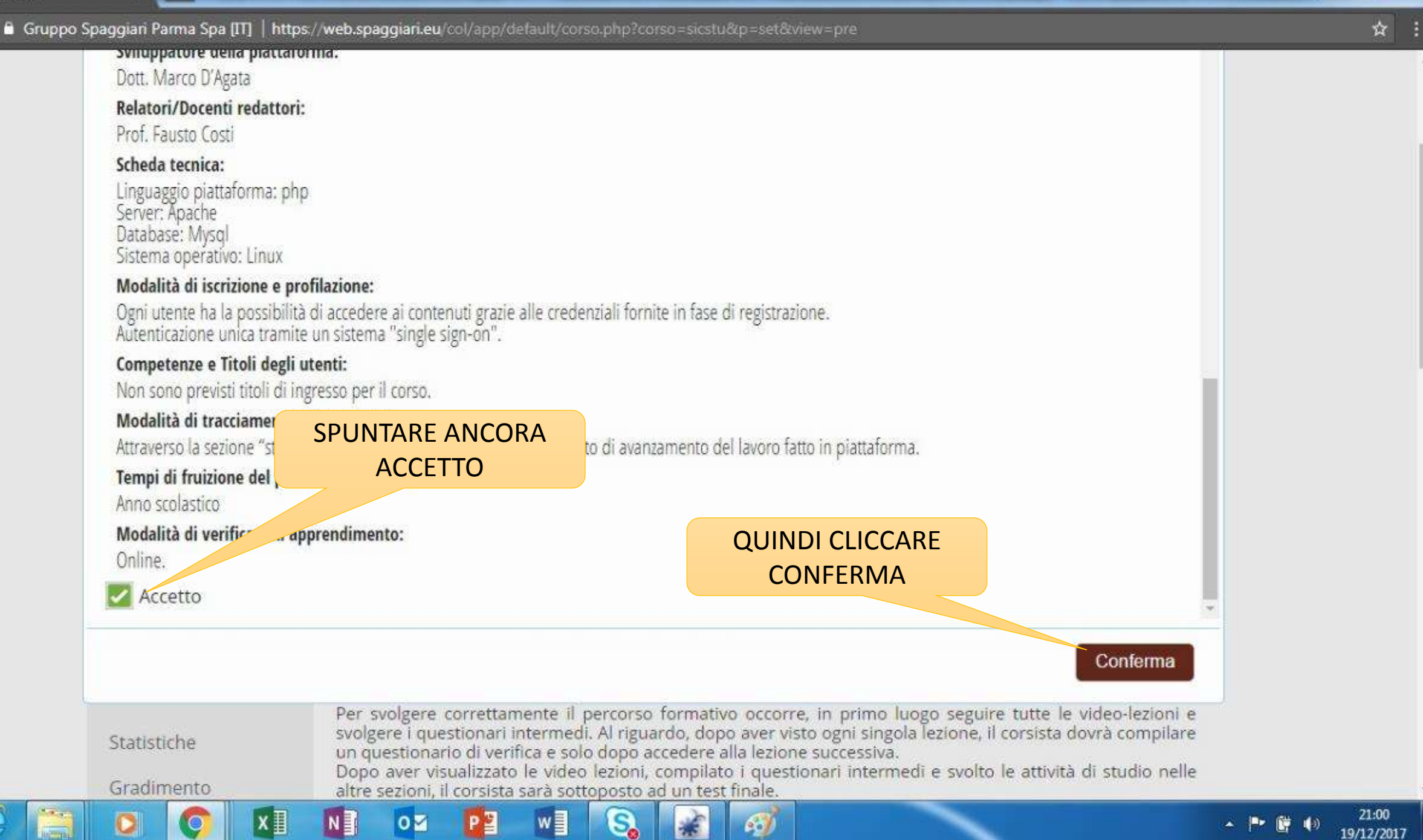

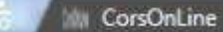

0

Gruppo Spaggiari Parma Spa [IT] | https://web.spaggiari.eu/col/app/default/corso.php?corso=sicstu&p=set&view=pre

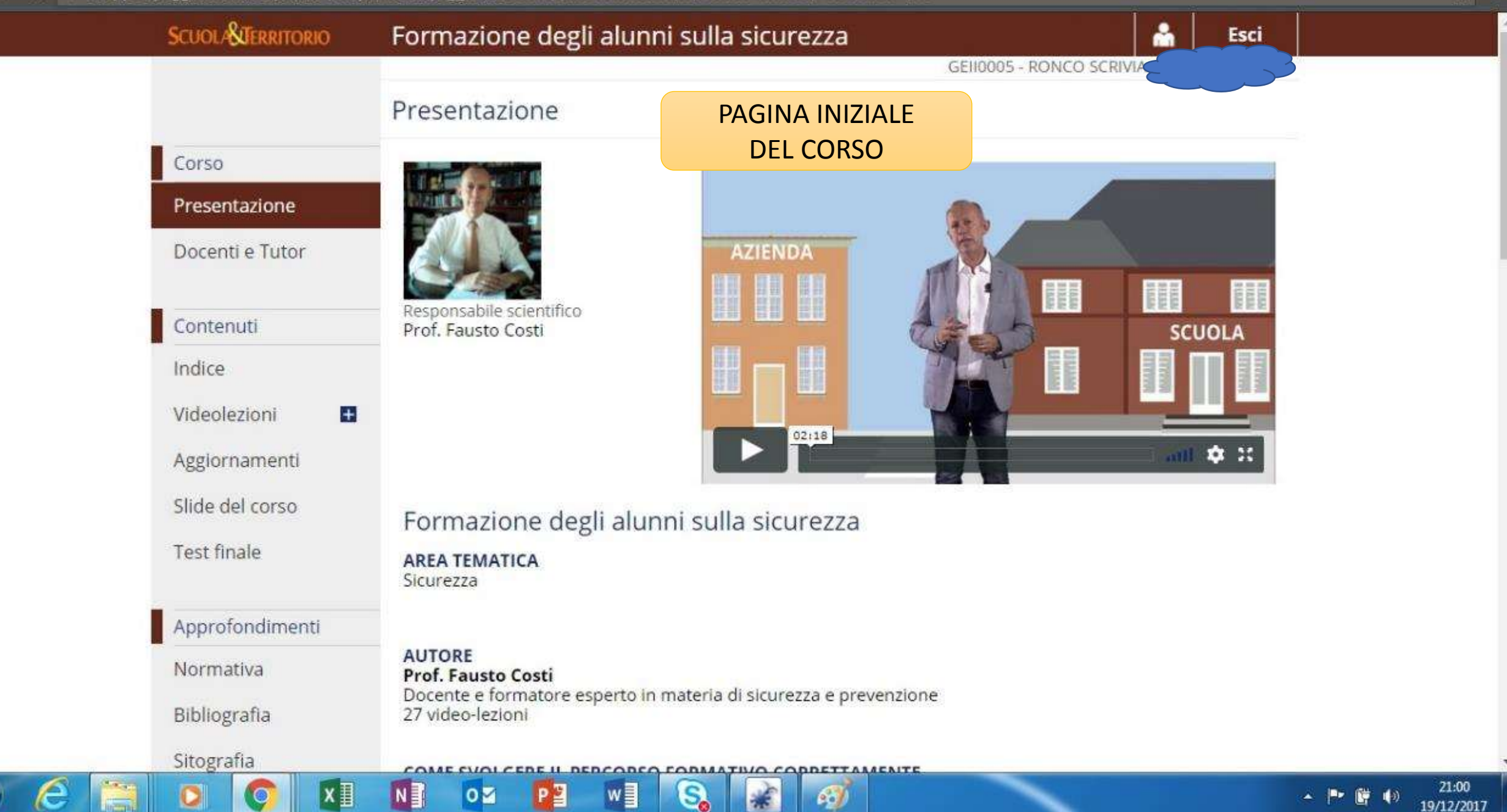

19/12/2017

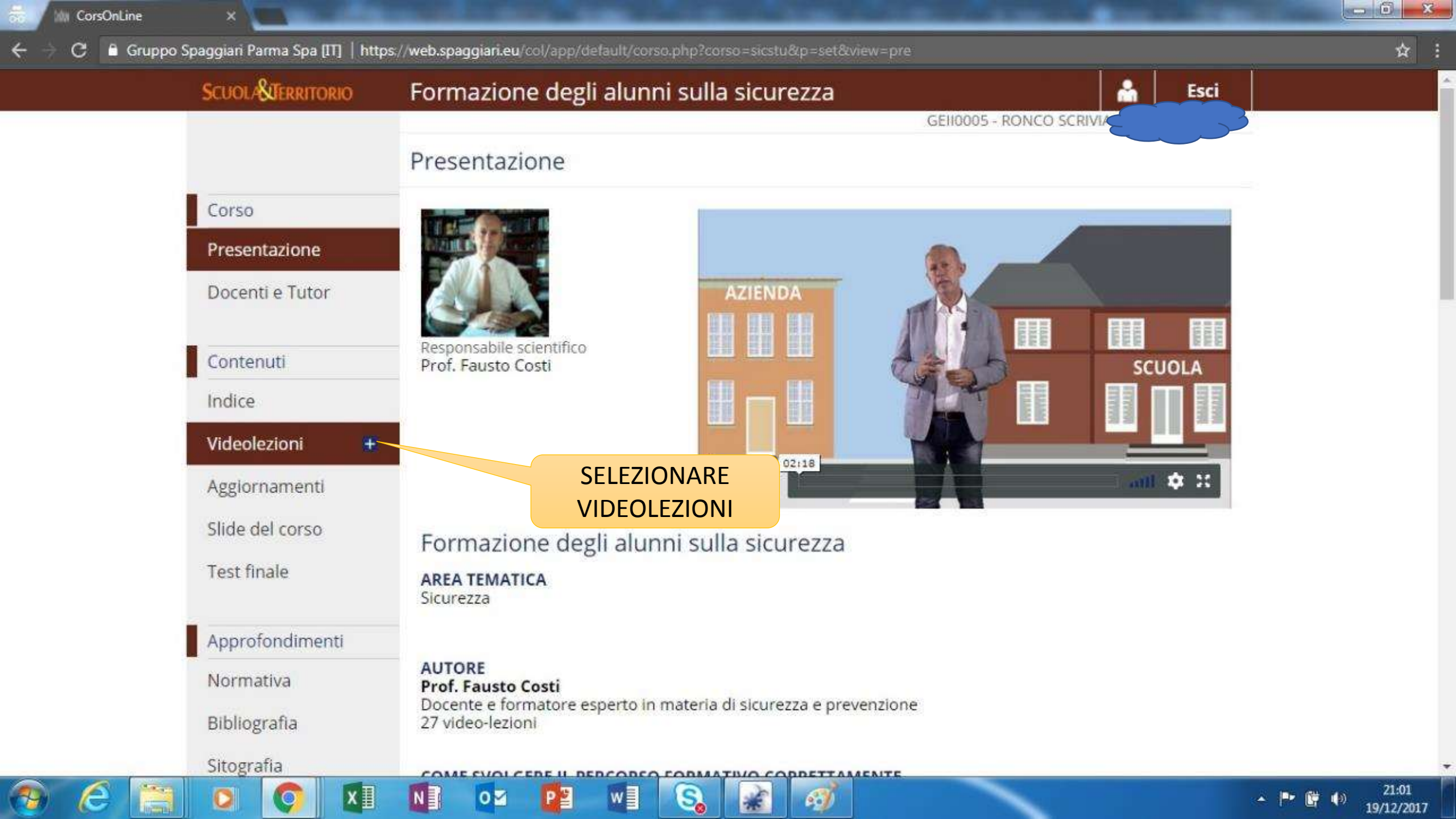

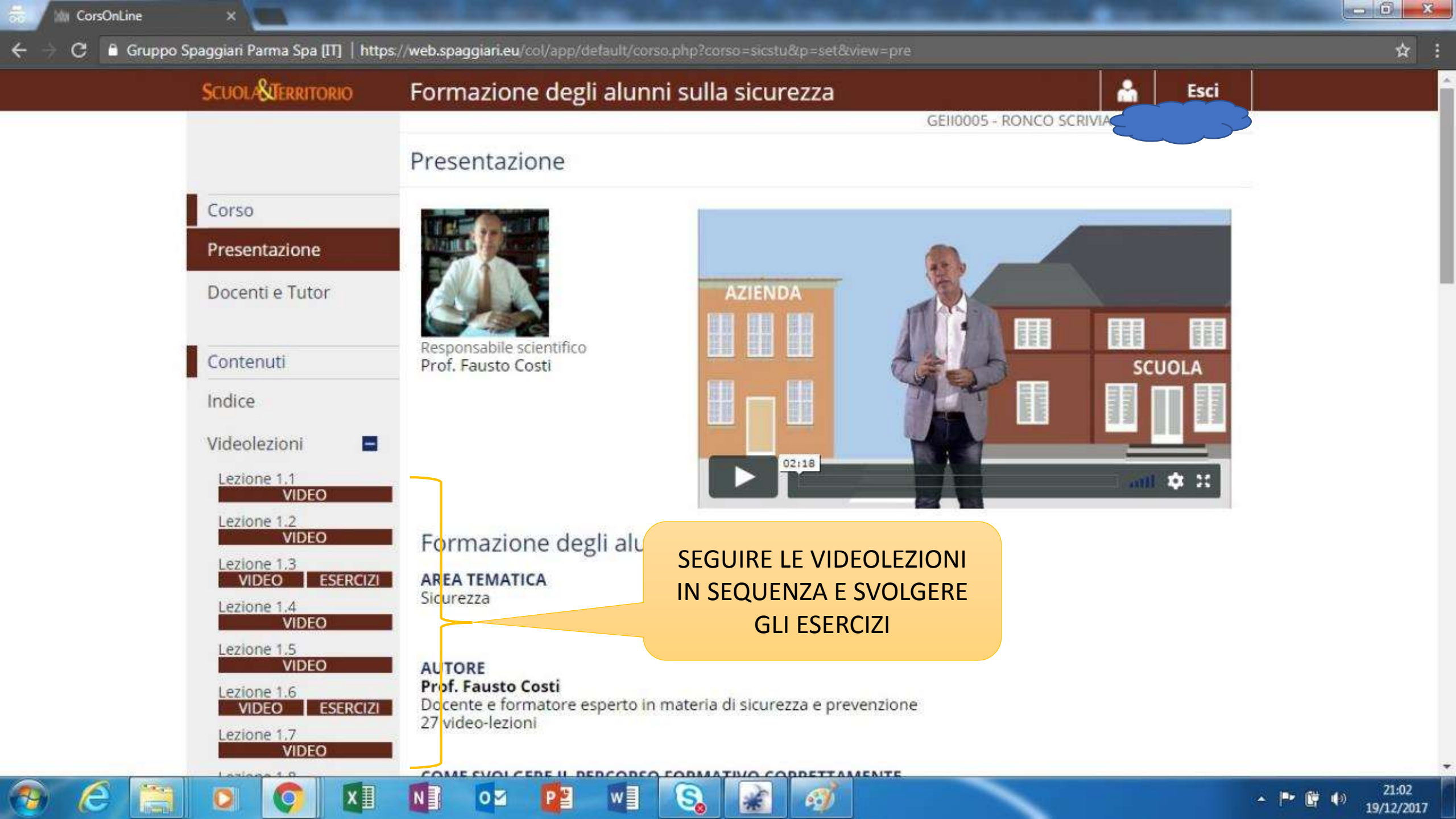

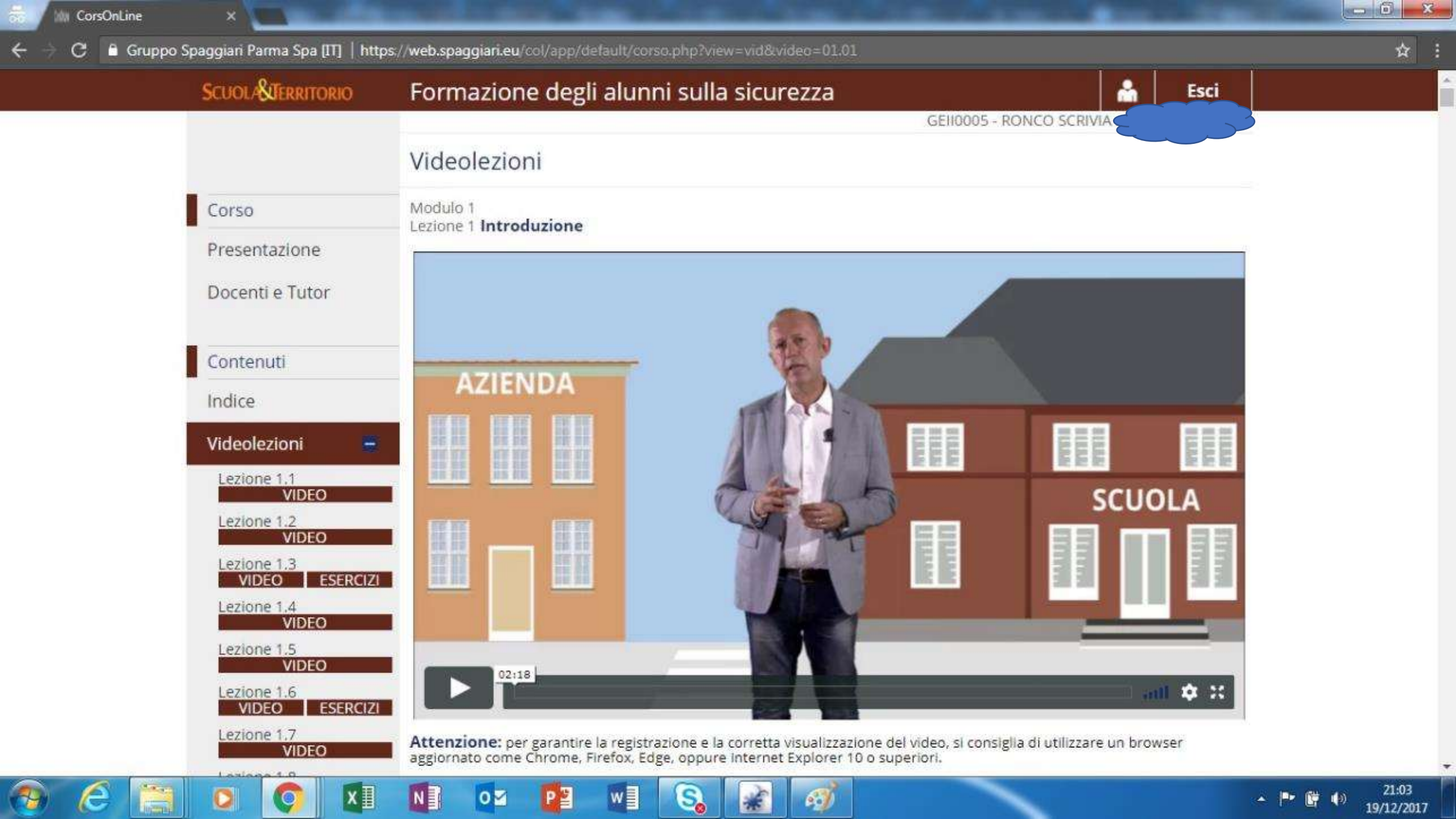

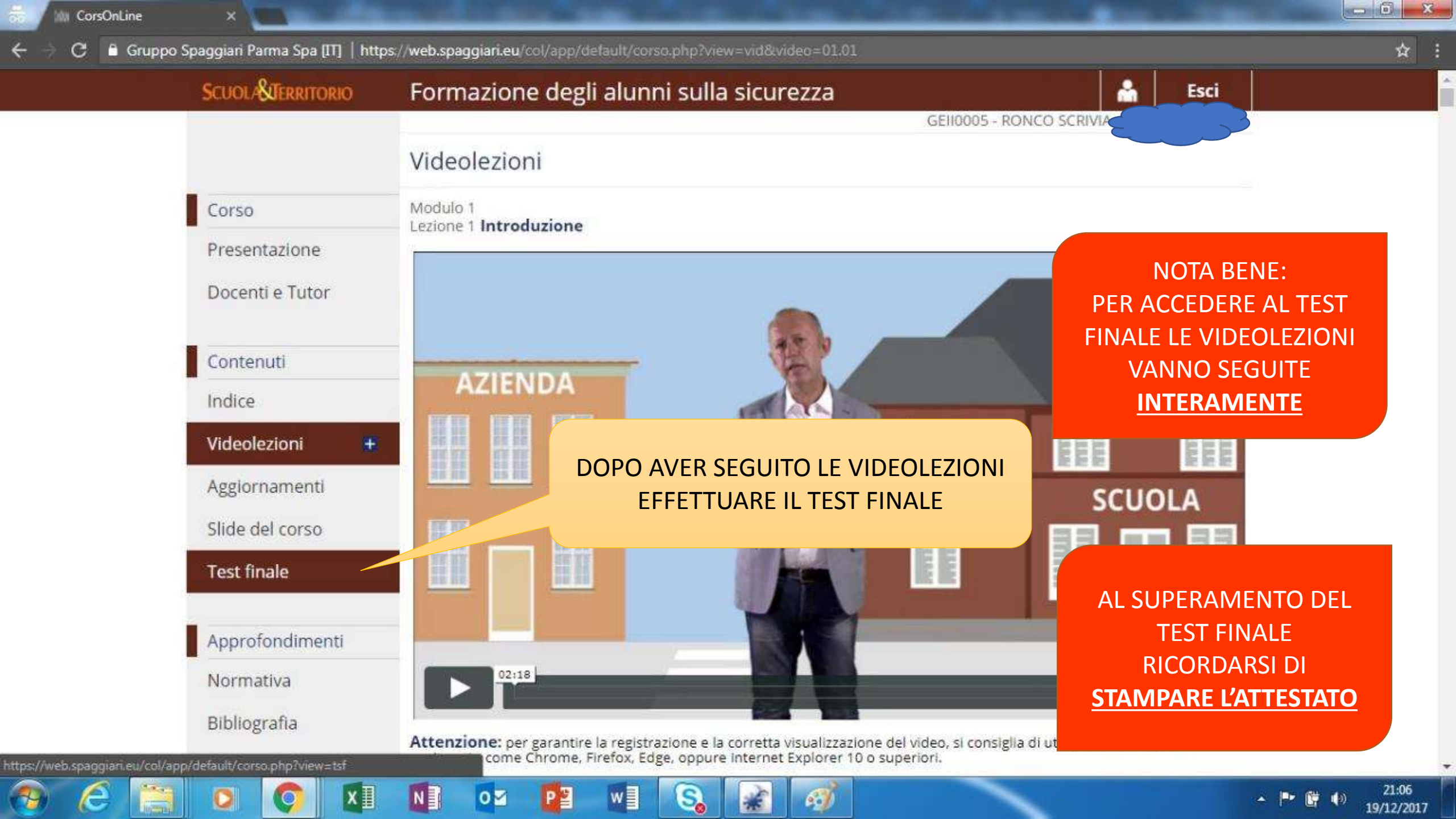

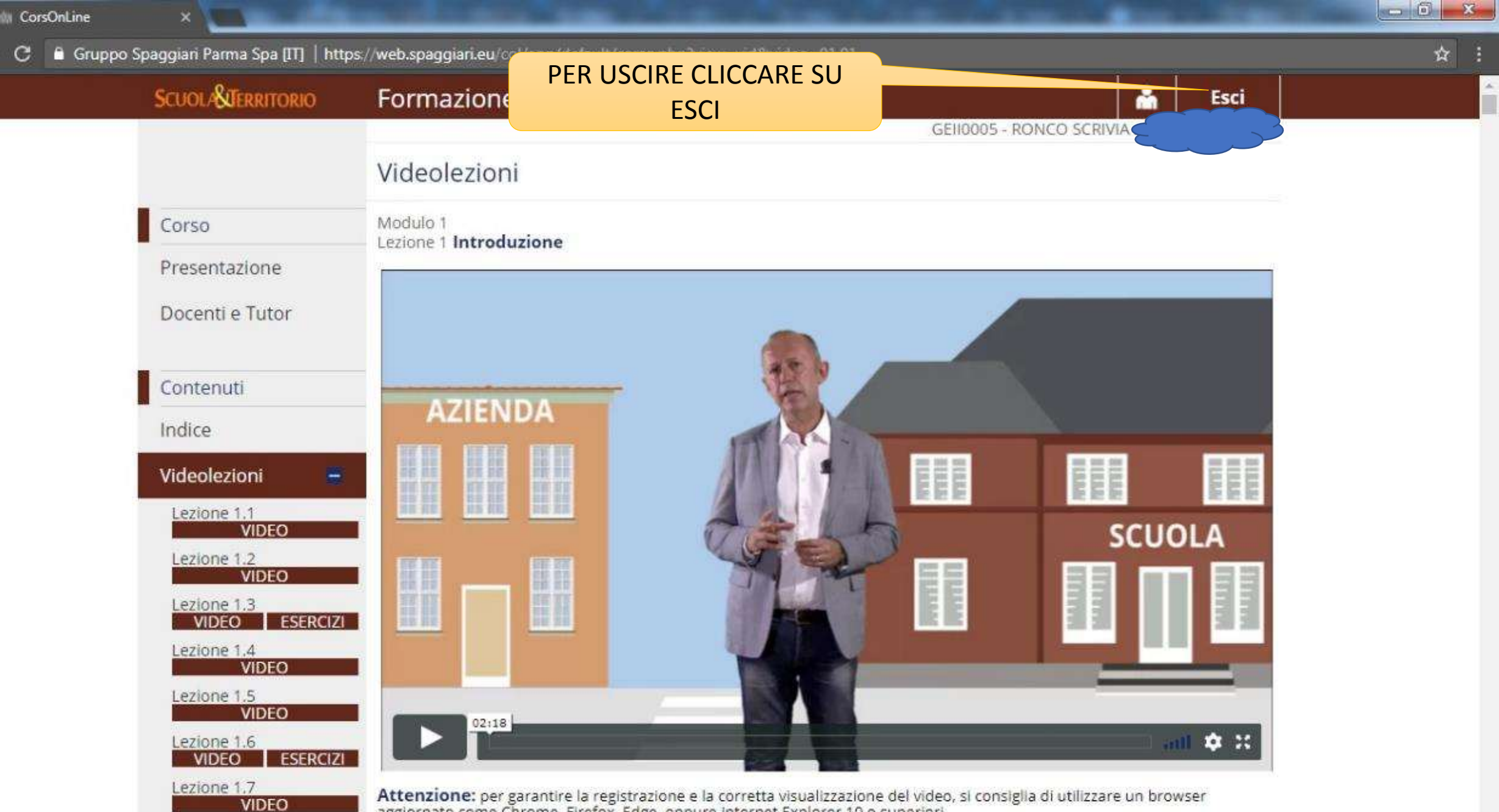

Attenzione: per garantire la registrazione e la corretta visualizzazione del video, si consiglia di utilizzare un browser aggiornato come Chrome, Firefox, Edge, oppure Internet Explorer 10 o superiori.

\*

e j

w

₽ ≧

04

S

21:03

19/12/2017

🔺 🖿 🛱 🌗

C

0

хI

N

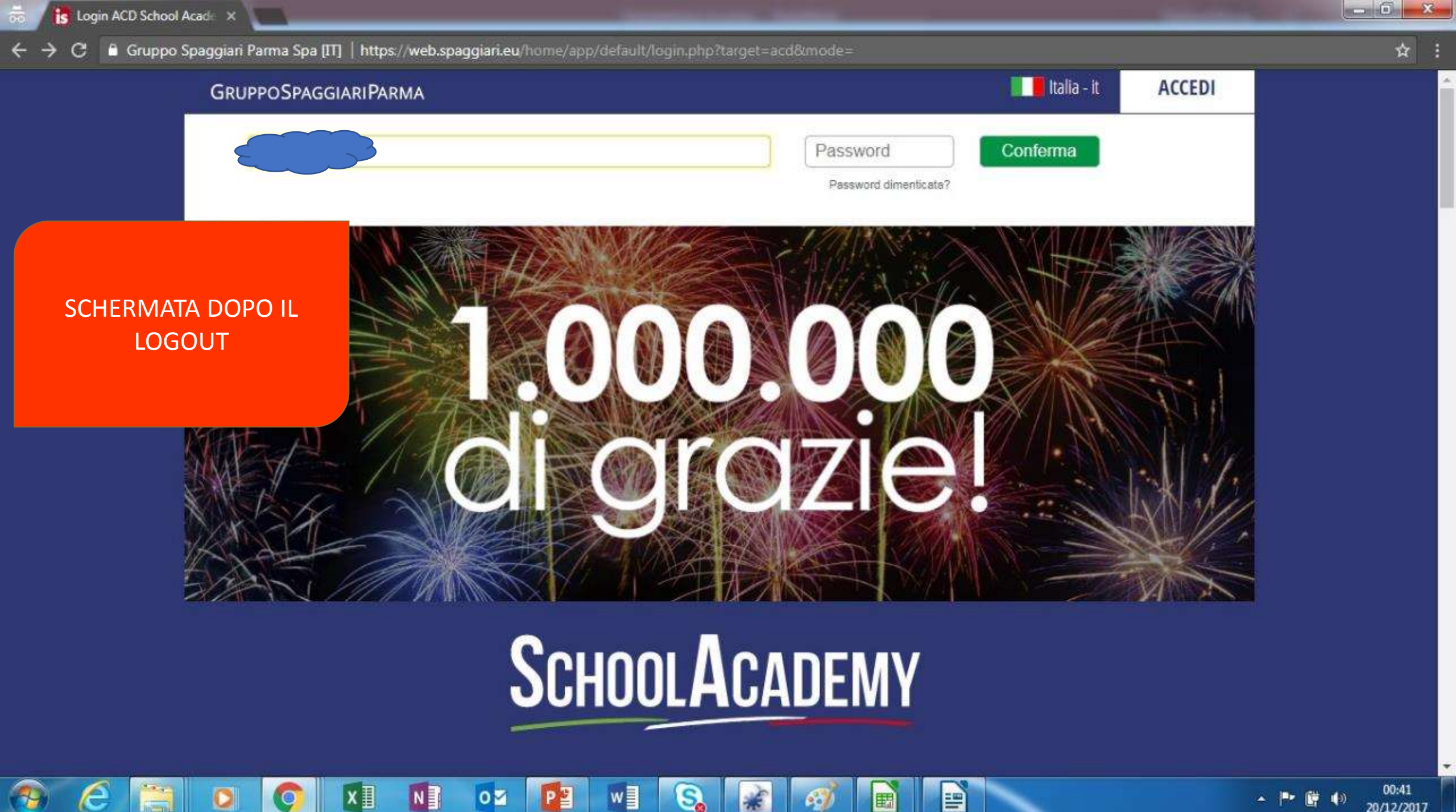